Dirección de Informática y Estadística 15 Registro Nacional de las Personas **GOBIERNO ELECTRÓNICO – PORTAL SOCIAL** MANUAL DE USUARIO RENAP 1 Octubre 2019 RENAP Castro González Licenciado Denis Ozziel David López Hurtarte Supervisor de Análisis y Diseño de Sistemas allisuario Jefe de Ate Registro Central de las Rersonas Departamento de Desarrollo de Sistemas Central RENAP Guatemala Sed Guatemala Dirección de Informática y Estadística Sede Central RENAP, Guatemala Guatemala liranda do Javier Ramirez Linares Director de Informática y Estaulstica r de Sistemas y Estadística Subditico de Sistemas y Estadística Dirección de Informática y Estadística Sede Central RENAP, Guatemala, Guatemala de Informática y Estadistina Ingenicia Sede Centra RENAR, Gualamala, Gualemala Departamento de Desarrollo de Sistemas

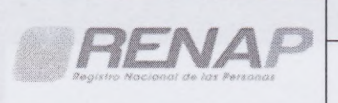

| ECHA DE<br>MISIÓN: | Octubre 2019      |  |
|--------------------|-------------------|--|
| ÓDIGO:             | MU-PS-02-006-2019 |  |
| ERSIÓN:            | 02                |  |
| ÁGINA:             | Página 2 de 24    |  |

-

# CONTENIDO

| 1. | Objetive | 0                          |   |
|----|----------|----------------------------|---|
| 2. | Descrip  | oción de Sistema           |   |
| 3. | Campo    | de Aplicación              |   |
| 4. | Base Le  | egal                       |   |
| 5. | Seguim   | iento y Actualización      |   |
| 6. | General  | lidades                    |   |
| 6  | .1. Pág  | gina Inicial               |   |
| 6  | .2. Inic | io de Sesión               |   |
| 6  | .3. Inic | cio de Sistema             | 6 |
| 6  | 4 Bot    | ones auxiliares            | 7 |
|    | 6/1      | Manú Principal             |   |
|    | 6.4.0    | Dorfil                     |   |
|    | 0.4.2.   |                            |   |
|    | 6.4.3.   | LOCK                       |   |
|    | 6.4.4.   | Contraseña                 |   |
|    | 6.4.5.   | Salir                      |   |
| 6  | .5. Móc  | dulo PORTAL SOCIAL         |   |
|    | 6.5.1.   | Formatos                   |   |
|    | 6.5.1.1. | Descargar                  |   |
|    | 6.5.2.   | Consulta Personas          |   |
|    | 6.5.2.1. | Subir Archivo              |   |
|    | 6.5.2.2. | Listar Archivos            |   |
|    | 6.5.3.   | Recuperación de Contraseña |   |

| Revisado y validado por:                  | Revisado y validado por:                       | Validado por:                  | Validado por:                            | Validado por:                            |
|-------------------------------------------|------------------------------------------------|--------------------------------|------------------------------------------|------------------------------------------|
| T                                         | <b>H</b>                                       | - Alter                        | T                                        |                                          |
| Jefe de Atención y Servicio al<br>Usuario | Supervisor de Análisis y Diseño<br>de Sistemas | Jefe de Desarrollo de Sistemas | Subdirector de Sistemas y<br>Estadística | Director de Informática y<br>Estadística |
|                                           | 100                                            |                                |                                          |                                          |

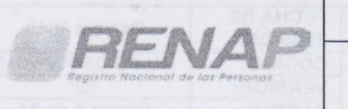

# 1. Objetivo

Proveer un documento técnico administrativo que sirva de apoyo a los usuarios que se les provea acceso al módulo Portal Social en el Sistema de Gobierno Electrónico –EGOB-, que ayude a concretar una familiarización con el uso del sistema, optimizando así el uso del mismo.

# 2. Descripción de Sistema

Gobierno Electrónico –EGOB- es un sistema modular, creado para ofrecer una plataforma que permita a las instituciones acceder a servicios especiales que ofrece el Registro Nacional de las Personas -RENAP-. Las instituciones que integran al Gabinete Específico de Desarrollo Social y que ejecutan programas sociales, pueden solicitar los accesos y permisos correspondientes para hacer uso del Módulo Ilamado Portal Social.

Portal Social, permite a las instituciones consultar y validar la información de personas que interaccionan de forma directa o indirecta con las diferentes instituciones, las cuales se pueden realizar por lote de consultas debidamente formateadas en archivos de Excel. Las consultas pueden ser por CUI o Nombre, dependiendo de la información con la que cuente la institución. El archivo es cargado a la plataforma por medio de un formulario, y se notifica al usuario cuando el proceso finalice, para que pueda descargar los resultados de la consulta.

# 3. Campo de Aplicación

El presente manual es para uso exclusivo y observancia obligatoria de los usuarios a los que se les provea permisos y que pertenezcan a las instituciones que por medio de los documentos establecidos cuenten con acceso al Módulo Portal Social, en el sistema de Gobierno Electrónico del Registro Nacional de las Personas -RENAP- y del Registro Central de las Personas.

| Revisado y validado por:       | Revisado y validado por:        | Validado por:                  | Validado por:             | Validsdo por:             |
|--------------------------------|---------------------------------|--------------------------------|---------------------------|---------------------------|
| Jefe de Atención y Servicio al | Supervisor de Análisis y Diseño | Jefe de Desarrollo de Sistemas | Subdirector de Sistemas y | Director de Informática y |
| Usuario                        | de Sistemas                     |                                | Estadística               | Estadística               |

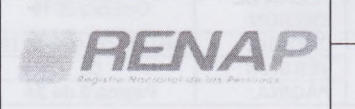

| FECHA DE<br>EMISIÓN: | Octubre 2019      |  |
|----------------------|-------------------|--|
| CÓDIGO:              | MU-PS-02-006-2019 |  |
| VERSIÓN:             | 02                |  |
| PÁGINA:              | Página 4 de 24    |  |

FE

# 4. Base Legal

- Decreto número 90-2005 del Congreso de la República de Guatemala, Ley del Registro Nacional de las Personas.
- Decreto número 57-2008 del Congreso de la República de Guatemala, Ley de Acceso a la Información Pública
- Acuerdo Gubernativo número 11-2019, creación del Gabinete Específico de Desarrollo . Social
- Dercas 41-2018, Dercas 88-2018 y Dercas 74-2019

# 5. Seguimiento y Actualización

Este documento deberá ser actualizado por el Jefe de Atención y Servicio al Usuario o quien ejerza sus funciones, cuando existan cambios que sean nuevas funcionalidades, opciones o que involucren cualquier cambio de proceso.

# 6. Generalidades

A continuación se presenta una guía sobre la utilización del Módulo Portal Social del Sistema de Gobierno Electrónico -EGOB-, con el fin de tener una base ilustrada de las características disponibles en esta herramienta.

# 6.1. Página Inicial

El usuario debe dirigirse a la ruta https://egob.renap.gob.gt para acceder a este sistema, en ese momento se desplegará la siguiente pantalla.

| Revisado y validado por:                  | Revisado y validado por:                       | Validado por:                  | Validado por:                            | Vəfidado por:                            |
|-------------------------------------------|------------------------------------------------|--------------------------------|------------------------------------------|------------------------------------------|
| +                                         | En                                             | Attin                          |                                          |                                          |
| Jefe de Atención y Servicio al<br>Usuario | Supervisor de Análisis y Diseño<br>de Sistemas | Jefe de Desarrollo de Sistemas | Subdirector de Sistemas y<br>Estadística | Director de Informática y<br>Estadística |

| RENAP | DIRECCIÓN DE INFORMÁTICA Y ESTADÍSTICA | FECHA DE<br>EMISIÓN: | Octubre 2019      |
|-------|----------------------------------------|----------------------|-------------------|
|       | MANUAL DE USUARIO                      | CÓDIGO:              | MU-PS-02-006-2019 |
|       |                                        | VERSIÓN:             | 02                |
|       | GOBIERNO ELECTRONICO - PORTAL SOCIAL   | PÁGINA:              | Página 5 de 24    |

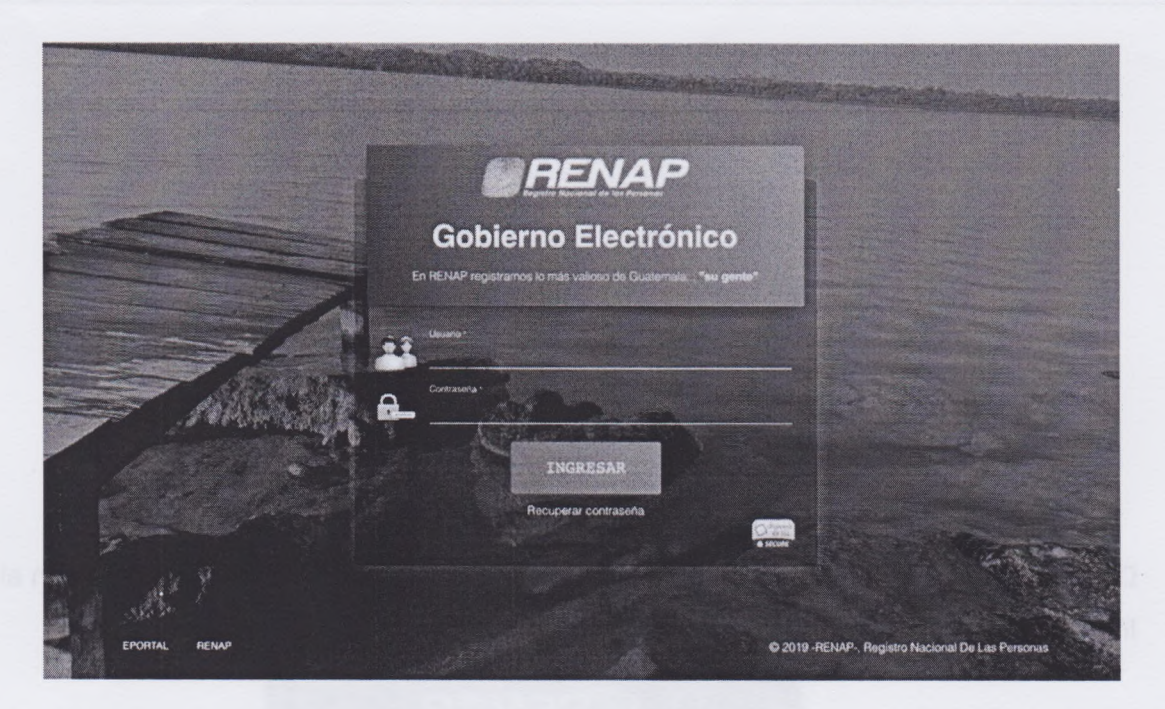

# 6.2. Inicio de Sesión

En la pantalla inicial que se muestra anteriormente, se tienen los campos necesarios para el ingreso al sistema y un enlace para recuperar contraseña.

Datos a Ingresar para iniciar sesión:

- Usuario: número de Código Único de Identificación -CUI- de la persona, a la cual se le otorgaron permisos.
- Contraseña: Para obtener una contraseña, se deberá realizar el procedimiento de solicitud de usuario que regula la Guía para la Atención al Usuario del Portal Social, por medio del cual se creará el usuario de la persona solicitante y se enviará al correo electrónico registrado la notificación que incluye la contraseña generada automáticamente.

| Revisado y validado por:                  | Revisado y validado por:                       | Validado por:                  | Validado por:                            | Validado por:                            |
|-------------------------------------------|------------------------------------------------|--------------------------------|------------------------------------------|------------------------------------------|
| P                                         | Jew .                                          | 19:07                          |                                          | ( Latter                                 |
| Jefe de Atención y Servicio al<br>Usuario | Supervisor de Análisis y Diseño<br>de Sistemas | Jefe de Desarrolio de Sistemas | Subdirector de Sistemas y<br>Estadística | Director de Informática y<br>Estadística |

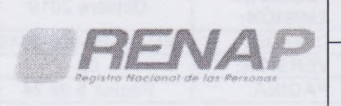

| EMISION                                     | :                   |
|---------------------------------------------|---------------------|
|                                             | : MU-PS-02-006-2019 |
|                                             | N: 02               |
| GOBIERNO ELECTRONICO - PORTAL SOCIAL PÁGINA | Página 6 de 24      |

| R                                                                         | GODIETRO Electronico<br>Proceso de creación de usuario                                                      |  |  |
|---------------------------------------------------------------------------|----------------------------------------------------------------------------------------------------|--|--|
| El Registro Nacional de las Person<br>exclusivo y bajo la responsabilidad | uas -Renap-, le otorga las siguientes credenciales pa<br>I de su persona en el portal Gobierno Electrónico: |  |  |
| Información del Representante                                             |                                                                                                    |  |  |
| Nombre:                                                                   | Maria Juana González Pérez                                                                                  |  |  |
| CUI                                                                       | 1234567890101                                                                                               |  |  |
| Correo                                                                    | mjgonzalezt801@renap.gob.gt                                                                                 |  |  |
| Información del Usuario                                                   |                                                                                                    |  |  |
| Usuario:                                                                  | 1234567890101                                                                                               |  |  |
| Contraseña:                                                               | zDC09MMn                                                                                                    |  |  |
| Dirección de la aplicación:                                               | https://egob.renap.gob.gt                                                                                   |  |  |
|                                                                           |                                                                                                    |  |  |

iota cultula por el Registro Nacional de las Personas RENAP. Para mayor información puede escribir a servicios/@renap.gob.gt o dirigiras a las oficinas centrains ubicadas en Calzada Roosevelt 13-46 zona 7.

Después de haber ingresado los datos únicamente se debe dar click en el botón con el texto Ingresar.

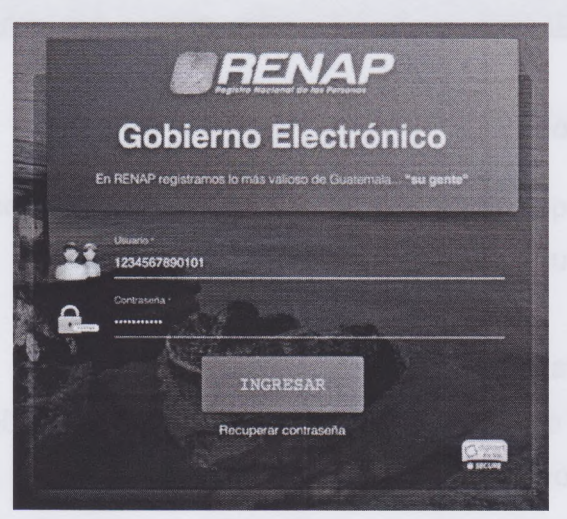

### 6.3. Inicio de Sistema

El sistema muestra la siguiente página luego de haber realizado un inicio de sesión exitoso, en esta pantalla se encuentra la información del usuario y el módulo del Portal Social al cual puede acceder.

| Revisado y validado por:       | Revisado y validado por:        | Validado por:                  | Validado por:             | Validado por:             |
|--------------------------------|---------------------------------|--------------------------------|---------------------------|---------------------------|
| Jefe de Atención y Servicio al | Supervisor de Análisis y Diseño | Jefe de Desarrollo de Sistemas | Subdirector de Sistemas y | Director de Informática y |
| Usuario                        | de Sistemas                     |                                | Estadística               | Estadística               |

| TELAP                                                                                                    | DIRECCIÓN DE INFORMÁTICA Y ESTADÍSTICA | FECHA DE<br>EMISIÓN: | Octubre 2019      |
|----------------------------------------------------------------------------------------------------|----------------------------------------|----------------------|-------------------|
| HENAP                                                                                                    | MANUAL DE USUARIO                      | CÓDIGO:              | MU-PS-02-006-2019 |
| Registro Nocional de las Personas                                                                                                    |                                        | VERSIÓN:             | 02                |
| A design of the second second s | GODIERNO ELECTRONICO - PORTAL SOCIAL   | PÁGINA:              | Página 7 de 24    |

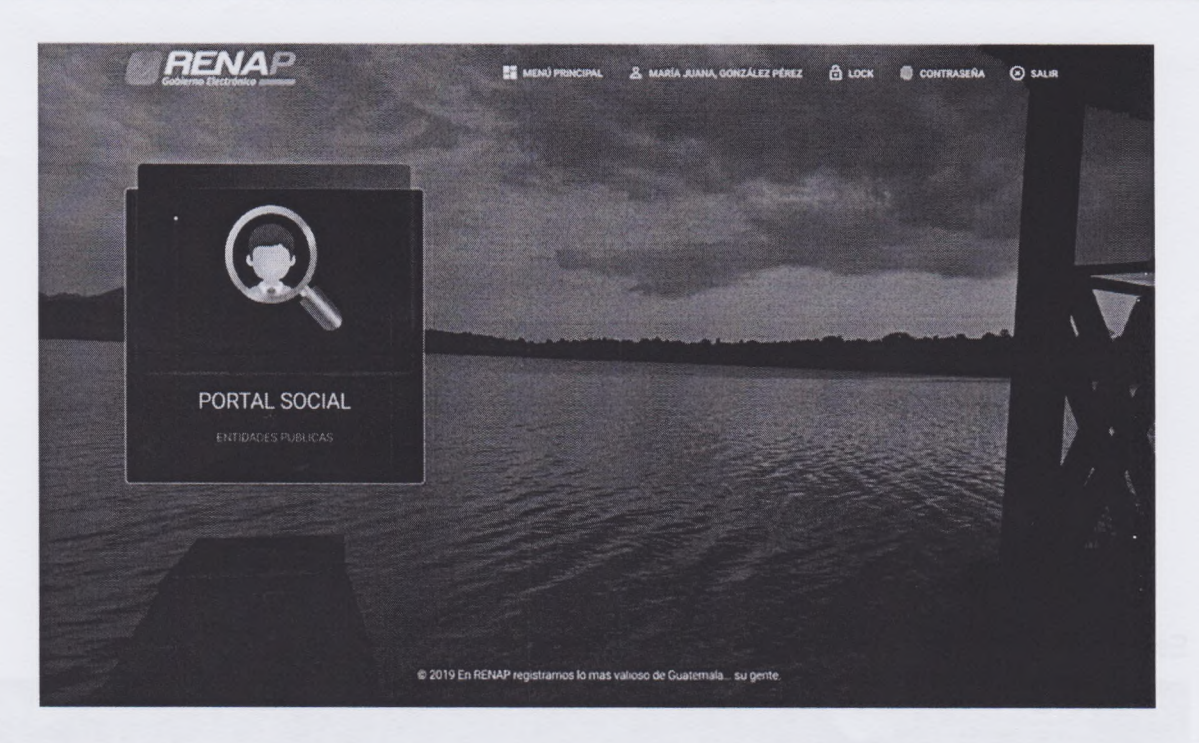

### 6.4. Botones auxiliares

En la parte superior de la pantalla se ubican las opciones disponibles, las cuales cumplen con las siguientes funciones:

# 6.4.1. Menú Principal

Esta opción redirecciona al menú principal al estar dentro de un módulo.

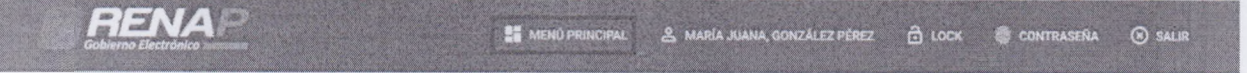

Al hacer click en el botón se muestra la pantalla principal:

| Revisado y validado por:       | Revisado y validado por:        | Validado por:                  | Validado por:             | Validedo por:             |
|--------------------------------|---------------------------------|--------------------------------|---------------------------|---------------------------|
| Jefe de Atención y Servicio al | Supervisor de Análisis y Diseño | Jefe de Desarrollo de Sistemas | Subdirector de Sistemas y | Director de Informática y |
| Usuario                        | de Sistemas                     |                                | Estadística               | Estadística               |

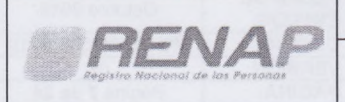

| DIRECCIÓN DE INFORMÁTICA Y ESTADÍSTICA | FECHA DE<br>EMISIÓN: | Octubre 2019      |
|----------------------------------------|----------------------|-------------------|
| MANUAL DE USUARIO                      | CÓDIGO:              | MU-PS-02-006-2019 |
|                                        | VERSIÓN:             | 02                |
| GOBIERNO ELECTRONICO - PORTAL SOCIAL   | PÁGINA:              | Página 8 de 24    |

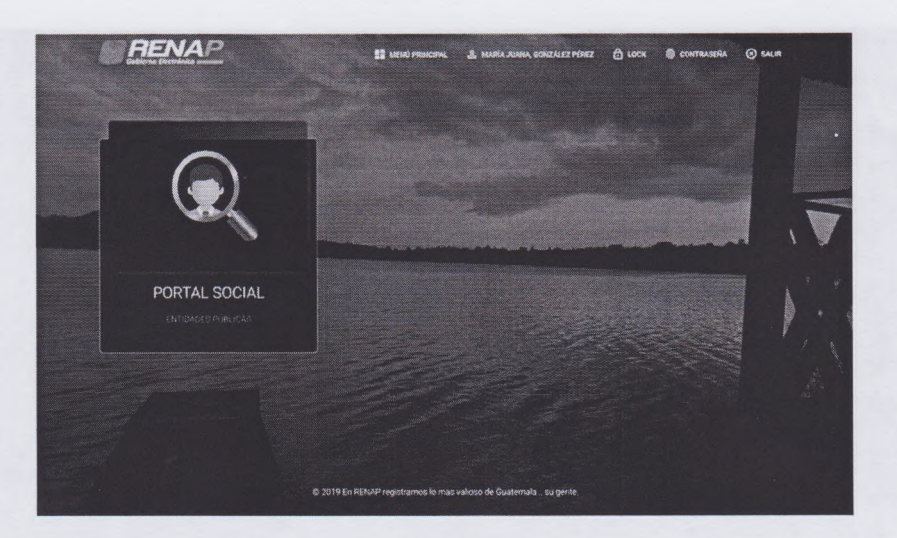

## 6.4.2. Perfil

Esta opción muestra la información del usuario:

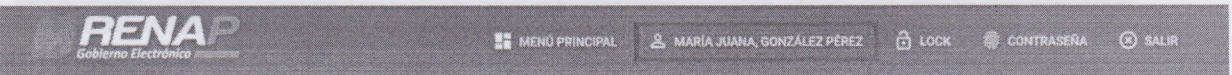

Al hacer click se mostrará la siguiente pantalla que contiene la información del usuario:

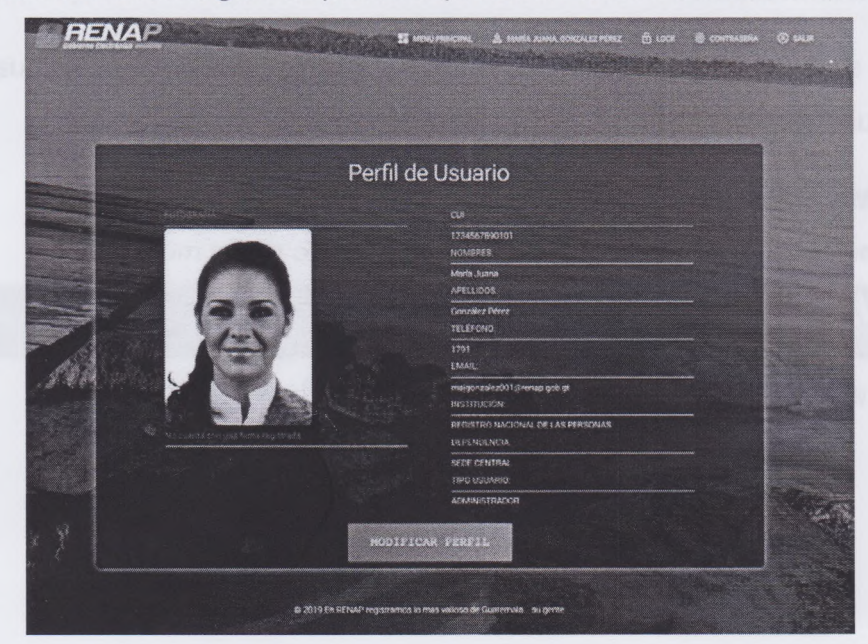

| lefe de Atención y Servicio al Supervisor de Análisis y Diseño Subdirector de Sistemas y Director de Infor | Revisado y validado por:                  | Revisado y validado por:                       | Validado por:                  | Validado por:                            | Validado por:                            |
|----------------------------------------------------------------------------------------------------|-------------------------------------------|------------------------------------------------|--------------------------------|------------------------------------------|------------------------------------------|
| Usuario de Sistemas Jefe de Desarrollo de Sistemas Estadística Estadística                                 | Jefe de Atención y Servicio al<br>Usuario | Supervisor de Análisis y Diseño<br>de Sistemas | Jefe de Desarrollo de Sistemas | Subdirector de Sistemas y<br>Estadística | Director de Informática y<br>Estadística |

| TTALAS                            | DIRECCIÓN DE INFORMÁTICA Y ESTADÍSTICA | FECHA DE<br>EMISIÓN: | Octubre 2019      |
|-----------------------------------|----------------------------------------|----------------------|-------------------|
| Registro Nacional de las Personas | MANUAL DE USUARIO                      | CÓDIGO:              | MU-PS-02-006-2019 |
|                                   |                                        | VERSIÓN:             | 02                |
| Ad at at a second second          | GOBIERNO ELECTRONICO - PORTAL SOCIAL   | PÁGINA:              | Página 9 de 24    |

Para modificar el perfil haga click en el botón "Modificar Perfil", a continuación se mostrará la pantalla en la que se pueden editar únicamente los campos de Teléfono y Correo Electrónico:

|             | FOROGRAFIA    | CUI:                                                        |    |
|-------------|---------------|-------------------------------------------------------------|----|
|             | A             | 1234567890101<br>NOMBRES Marka Juana<br>Marka Juana         |    |
| - <u>52</u> | (30)          | APELLIDOS González Perez<br>González Pérez                  | J. |
|             |               | TELEFONO: 1761<br>1791                                      |    |
| i.          |               | EMAIL: mganzales@remap.gob.gt<br>mjgonzalez001@renap.gob.gt |    |
|             | AGREGAR FIRMA | INSTITUCIÓN.                                                |    |
|             |               | REGISTRO NACIONAL DE LAS PERSONAS<br>DEPENDENCIA            |    |
|             |               | SEDE CENTRAL                                                |    |
|             |               | TIPO USUARIO:<br>ADMINISTRADOR                              |    |
|             |               | TIPO USUARIO-<br>ADMINISTRADOR                              |    |

Para agregar firma haga clic en el botón de "Agregar Firma" y se mostrará una ventana para realizar la firma:

| нятна свідпавідара | ×         |
|--------------------|-----------|
|                    |           |
|                    |           |
|                    |           |
|                    | nib m hos |

Finalizada la firma haga click en "Guardar":

| Revisado y validado por:       | Revisado y validado por:        | Validado por:                  | Validado por:             | Validado por:             |
|--------------------------------|---------------------------------|--------------------------------|---------------------------|---------------------------|
| Jefe de Atención y Servicio al | Supervisor de Análisis y Diseño | Jefe de Desarrollo de Sistemas | Subdirector de Sistemas y | Director de Informática y |
| Usuario                        | de Sistemas                     |                                | Estadística               | Estadística               |

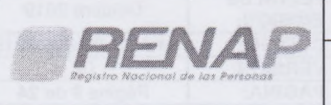

| DIRECCIÓN DE INFORMÁTICA Y ESTADÍSTICA | FECHA DE<br>EMISIÓN: | Octubre 2019      |
|----------------------------------------|----------------------|-------------------|
| MANUAL DE USUADIO                      | CÓDIGO:              | MU-PS-02-006-2019 |
|                                        | VERSIÓN:             | 02                |
| GOBIERNO ELECTRONICO - PORTAL SOCIAL   | PÁGINA:              | Página 10 de 24   |

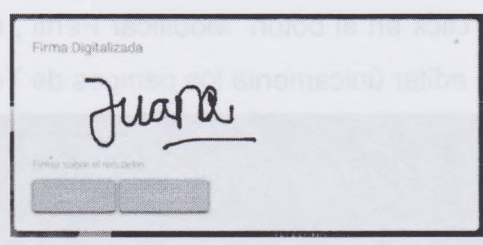

Haga click en guardar y se visualizará en el perfil la firma y sus datos actualizados:

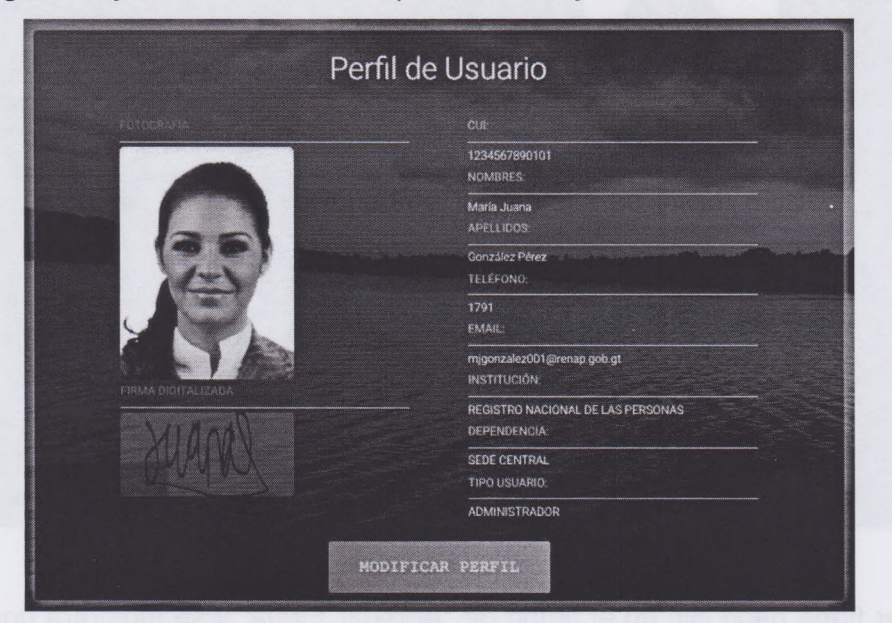

#### 6.4.3. Lock

Haga click en el botón de "Lock" que se encuentra en la parte superior de la pantalla:

Godierno Electrónico 🗟 Lock 🕸 contraseña 💿 Salir

Se cerrará la sesión y será re direccionado a la pantalla de inicio. El sistema mostrará un mensaje indicando que la sesión se bloqueo:

| Revisado y validado por:       | Revisado y validado por:        | Validado por:                  | Validado pon              | Vajidado por:             |
|--------------------------------|---------------------------------|--------------------------------|---------------------------|---------------------------|
| Jefe de Atención y Servicio al | Supervisor de Análisis y Diseño | Jefe de Desarrollo de Sistemas | Subdirector de Sistemas y | Director de Informática y |
| Usuario                        | de Sistemas                     |                                | Estadística               | Estadística               |

| RENAP<br>Equito Nocional de las Personas | DIRECCIÓN DE INFORMÁTICA Y ESTADÍSTICA | FECHA DE<br>EMISIÓN: | Octubre 2019      |
|------------------------------------------|----------------------------------------|----------------------|-------------------|
|                                          | MANUAL DE USUARIO                      | CÓDIGO:              | MU-PS-02-006-2019 |
|                                          |                                        | VERSIÓN:             | 02                |
| At an at annot                           | GOBIERNO ELECTRONICO - PORTAL SOCIAL   | PÁGINA:              | Página 11 de 24   |

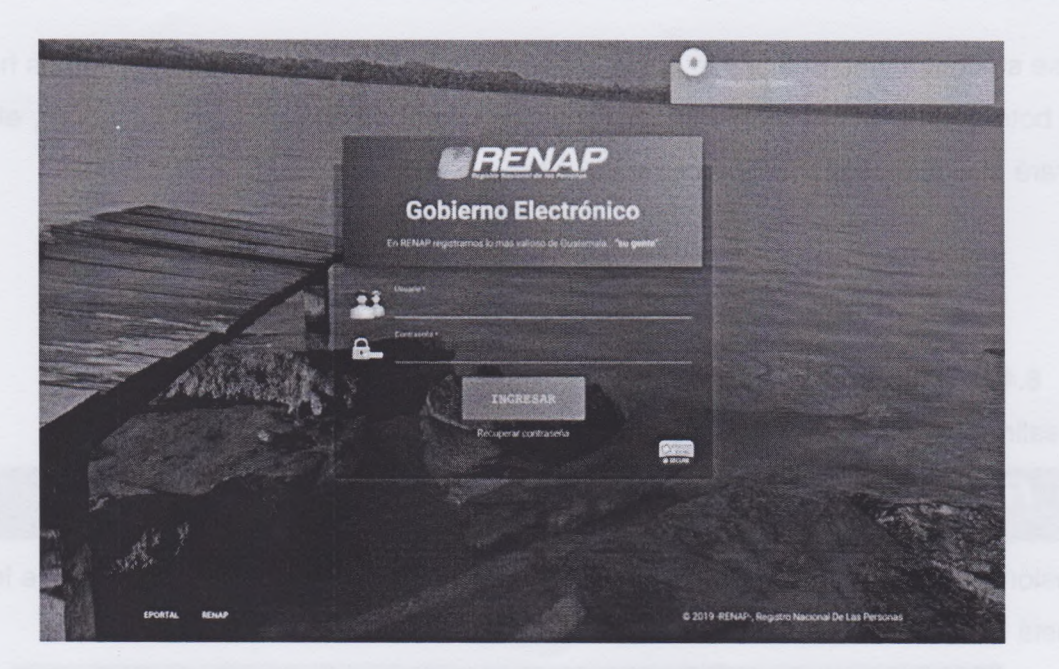

# 6.4.4. Contraseña

Para cambiar su contraseña haga clic en la opción de "Contraseña":

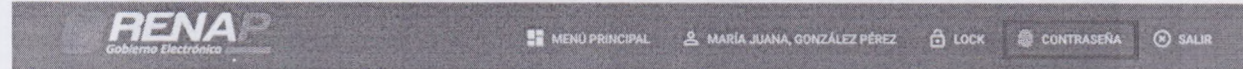

Luego de hacer click se mostrará una pantalla en donde puede cambiarla:

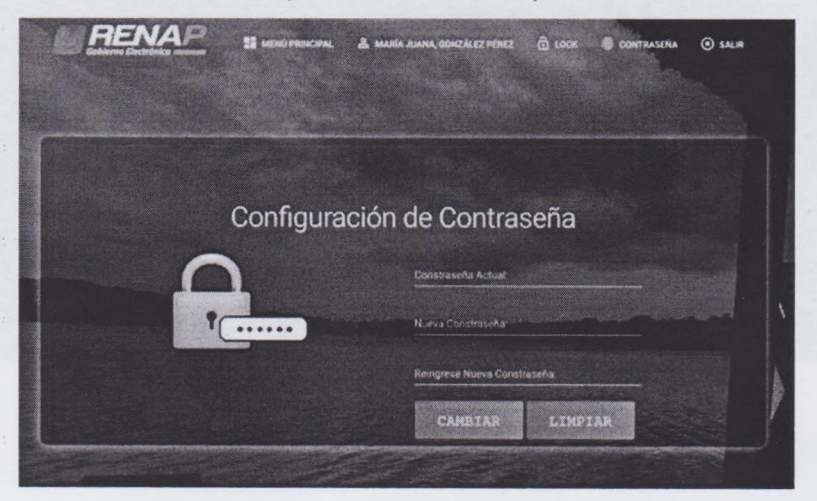

| Revisado y validado por:                  | Revisado y validado por:                       | Validado por:                  | Validado por:                            | Validado por:                            |
|-------------------------------------------|------------------------------------------------|--------------------------------|------------------------------------------|------------------------------------------|
| A                                         |                                                | A TO                           |                                          |                                          |
| Jefe de Atención y Servicio al<br>Usuario | Supervisor de Análisis y Diseño<br>de Sistemas | Jefe de Desarrollo de Sistemas | Subdirector de Sistemas y<br>Estadística | Director de Informática y<br>Estadística |

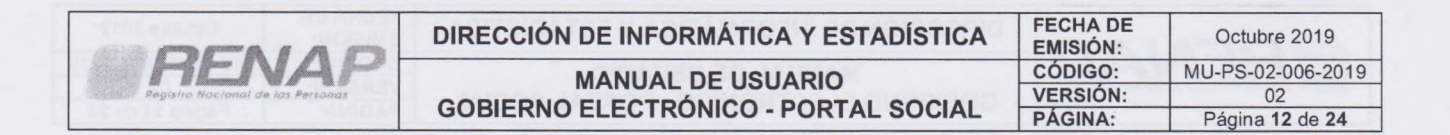

Ingrese su contraseña actual y la nueva, si necesita borrar los datos de los campos haga click en el botón "Limpiar". Al momento de llenar los campos haga click en "Cambiar", el sistema mostrará el siguiente mensaje y cerrará la sesión.

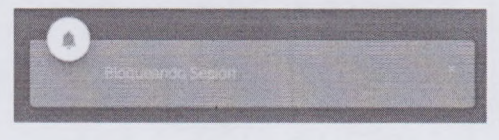

### 6.4.5. Salir

Para salir del sistema haga click en la opción:

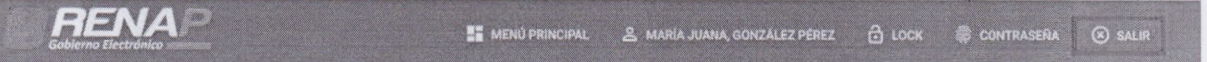

Su sesión se finalizará y se retornará a la pantalla de inicio. Se mostrará un mensaje indicando que está saliendo del sistema:

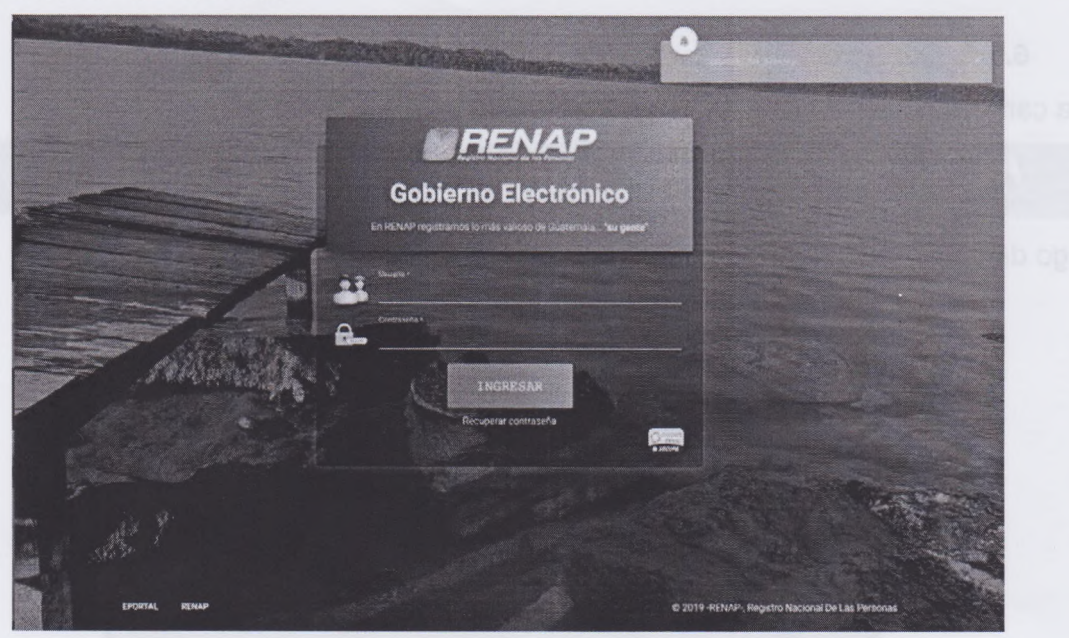

| Revisado, y validado por:      | Revisado y validado por:        | Validado por:                  | Validado por:             | Validado por:             |
|--------------------------------|---------------------------------|--------------------------------|---------------------------|---------------------------|
| Jefe de Atención y Servicio al | Supervisor de Análisis y Diseño | Jefe de Desarrollo de Sistemas | Subdirector de Sistemas y | Director de Informática y |
| Usuario                        | de Sistemas                     |                                | Estadística               | Estadística               |

| BEALAS                            | DIRECCIÓN DE INFORMÁTICA Y ESTADÍSTICA | FECHA DE<br>EMISIÓN: | Octubre 2019      |
|-----------------------------------|----------------------------------------|----------------------|-------------------|
| RENAP                             | MANUAL DE USUARIO                      | CÓDIGO:              | MU-PS-02-006-2019 |
| Registro Nacional de las Personas |                                        | VERSIÓN:             | 02                |
|                                   | GOBIERNO ELECTRONICO - PORTAL SOCIAL   | PÁGINA:              | Página 13 de 24   |

### 6.5. Módulo Portal Social

Se encuentra ubicado en la pantalla de inicio. Al momento de hacer click sobre el cuadro con el título Portal Social, se redirige a una pantalla en la cual se muestra el menú del módulo:

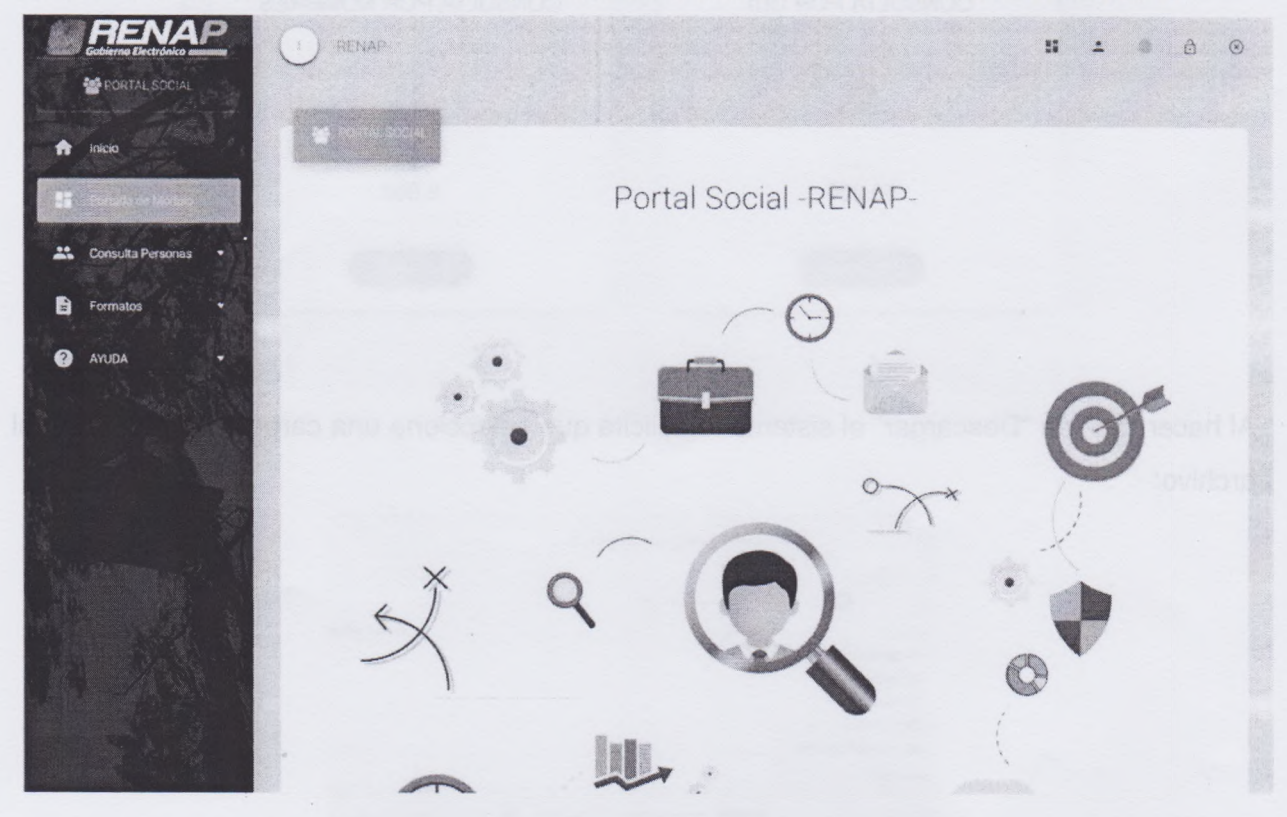

#### 6.5.1. Formatos

#### 6.5.1.1. Descargar

Esta funcionalidad permite descargar el formato para consulta de personas por CUI o por nombres. Cada una de los cuadros, muestra el tipo de consulta permitido e indica el máximo de registros que se pueden consultar por archivo.

| Revisado y validado por:                  | Revisado y validado por:                       | Validado por:                  | Validado por:                            | Validado por:                            |
|-------------------------------------------|------------------------------------------------|--------------------------------|------------------------------------------|------------------------------------------|
| 4                                         | £                                              | TEL-13                         | Alt B                                    | (JH)                                     |
| Jefe de Atención y Servicio al<br>Usuario | Supervisor de Análisis y Diseño<br>de Sistemas | Jefe de Desarrollo de Sistemas | Subdirector de Sistemas y<br>Estadística | Director de Informática y<br>Estadística |

| DENIAD                                                                                                    | DIRECCIÓN DE INFORMÁTICA Y ESTADÍSTICA | FECHA DE<br>EMISIÓN: | Octubre 2019      |
|----------------------------------------------------------------------------------------------------|----------------------------------------|----------------------|-------------------|
| HENAP                                                                                                    | MANUAL DE USUARIO                      | CÓDIGO:              | MU-PS-02-006-2019 |
| Registro Nacional de las Personas                                                                                                    |                                        | VERSIÓN:             | 02                |
| The second subscription of the second second s | GOBIERNO ELECTRONICO - PORTAL SOCIAL   | PÁGINA:              | Página 14 de 24   |

FORMATOS PARA CONSULTA DE PERSONAS

| CONSULTA POR CUI       | CONSULTA POR NOMBRES  |
|------------------------|-----------------------|
| 00<br>di ilia          | 00                    |
| 50.000                 | Hasta<br>3,000        |
| c.onsultas por archivo | Consultas por archive |
| DESCARGAR              | DESCAIGAR             |

Al hacer click en "Descargar" el sistema le solicita que seleccione una carpeta para guardar el archivo:

| Gua                                                 | rdar como: P | ortal_Social_Consult | N_CUI      | ^        |                   |
|-----------------------------------------------------|--------------|----------------------|------------|----------|-------------------|
|                                                     | Etiquetas:   |                      |            |          |                   |
| < > = = 🛄 🚥 🕫                                       | 1- 25        | FORMATOS             | ¢          | Q illune |                   |
| averites                                            | Nombre       |                      |            |          | Fecha d., dificac |
| A Aplicaciones                                      |              |                      |            |          |                   |
| Escritorio                                          |              |                      |            |          |                   |
| Documentos                                          |              |                      |            |          |                   |
|                                                     |              |                      |            |          |                   |
| O Descargas                                         |              |                      |            |          |                   |
| O Descargas                                         |              |                      |            |          |                   |
| Oescargas     Oreative Cloud Files     Inconstitues |              |                      |            |          |                   |
| Descargas     Creative Cloud Files     Isoosifives  | Formato:     | Microsoft Excel 97-2 | 004 Worksh |          |                   |

Luego de seleccionar la carpeta correspondiente el archivo se descargará.

Portal\_Social\_C....xls

Cada uno de los formatos contiene un ejemplo de cómo deben ser llenados los archivos para realizar las consultas, trabaje sobre estos formatos para realizar las consultas:

| Revisado y validado por:                  | Revisado y validado por:                       | Validado por:                  | Validado por:                            | Validado por:                            |
|-------------------------------------------|------------------------------------------------|--------------------------------|------------------------------------------|------------------------------------------|
| D                                         |                                                | A.                             |                                          |                                          |
| Jefe de Atención y Servicio al<br>Usuario | Supervisor de Análisis y Diseño<br>de Sistemas | Jefe de Desarrollo de Sistemas | Subdirector de Sistemas y<br>Estadística | Director de Informática y<br>Estadística |

| MANUAL DE USUARIO<br>GOBIERNO ELECTRÓNICO - PORTAL SOCIAL       CÓDIGO:<br>VERSIÓN:       MU-PS-02-006-2<br>02         VERSIÓN:       02         PÁGINA:       Página 15 de 2                                                                                                    | DEMAD                             | DIRECCIÓN DE INFORMÁTICA Y ESTADÍSTICA |                                                                                                    | EMISIÓN:                                                                 | Octubre 2019   |
|----------------------------------------------------------------------------------------------------|-----------------------------------|----------------------------------------|----------------------------------------------------------------------------------------------------|--------------------------------------------------------------------------|----------------|
| GOBIERNO ELECTRÓNICO - PORTAL SOCIAL       VERSION: 02         Página 15 de 2         Formato Consulta por CUI         Por Cui       N C S A A       Aliesción         1       CUI       Referencia       2         2       2320556340103       3       3                                                                                                    | HENAP                             | MA                                     | NUAL DE USUARIO                                                                                                    | CÓDIGO:                                                                  | MU-PS-02-006-2 |
| Formato Consulta<br>por CUI<br>2 2320556340103                                                                                                    | Registro Nocional de las Personas | GOBIERNO EL                            | FCTRÓNICO - PORTAL SOCIAL                                                                                                    | VERSION:                                                                 | 02             |
| Formato Consulta<br>por CUI<br>2 2320556340103<br>3 Cráticos SmartArt Fórms<br>Alineación<br>Alineación<br>Alineació |                                   | CODIEI ATO EE                          |                                                                                                    | PAGINA:                                                                  | Página 15 de 2 |
|                                                                                                    | Formato Consulta<br>por CUI       |                                        | <ul> <li>Inicio</li> <li>Diseño</li> <li>Tablas</li> <li>Gráticos</li> <li>Estar</li> <li>Fuente</li> <li>Aria</li> <li>10</li> <li>Tablas</li> <li>Gráticos</li> <li>Gráticos</li> <li>Cala</li> <li>Cala</li></ul> | SmartArt Fórms<br>Alineación<br>abc * Ajusta<br>de e e co<br>B<br>rencia |                |

\*El campo "REFERENCIA" es de uso exclusivo de la institución que sube el archivo a la plataforma. \*Para consultar por nombre es necesario ingresar los datos del ciudadano lo más completo posible.

### 6.5.2. Consulta Personas

### 6.5.2.1. Subir Archivo

Esta funcionalidad permite subir un archivo para consulta y verificación. Es necesario que seleccione el tipo de consulta, escriba una nota y seleccione el archivo.

| Revisado y validado por:       | Revisado y validado por:        | Validado por:                  | Validado por:             | Validado por:             |
|--------------------------------|---------------------------------|--------------------------------|---------------------------|---------------------------|
| Jefe de Atención y Servicio al | Supervisor de Análisis y Diseño | Jefe de Desarrollo de Sistemas | Subdirector de Sistemas y | Director de Informática y |
| Usuario                        | de Sistemas                     |                                | Estadística               | Estadística               |

| BEALAB                            | DIRECCIÓN DE INFORMÁTICA Y ESTADÍSTICA                                          | FECHA DE<br>EMISIÓN: | Octubre 2019     |
|-----------------------------------|---------------------------------------------------------------------------------|----------------------|------------------|
| RENAP                             | MANUAL DE USUADIO                                                               | CÓDIGO:              | MU-PS-02-006-201 |
| Registra Nacional de las Personas |                                                                                 | VERSIÓN:             | 02               |
|                                   | GOBIERNO ELECTRONICO - PORTAL SOCIAL                                            | PÁGINA:              | Página 16 de 24  |
|                                   |                                                                                 |                      |                  |
| -RENAP-                           |                                                                                 |                      |                  |
| FOF                               | RMULARIO PARA SUBIR ARCHIVOS AL PORTAL S                                        | OCIAL                |                  |
| FOF                               | RMULARIO PARA SUBIR ARCHIVOS AL PORTAL S<br>Consulta y Verificación de Personas | OCIAL                |                  |
| FOF                               | RMULARIO PARA SUBIR ARCHIVOS AL PORTAL S<br>Consulta y Verificación de Personas | OCIAL                |                  |

Al seleccionar un archivo este se puede cambiar o eliminar:

Portal\_Social\_Consulta\_Nombre\_2271\_T:

Cuando se acepta subir el archivo, se muestra el siguiente mensaje:

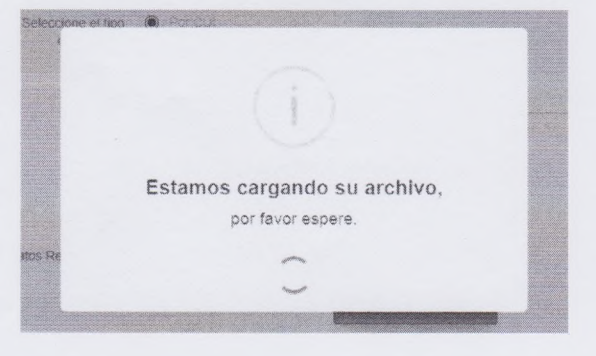

| Revisado y validado por:                  | Revisado y validado por:                       | Validado por:                  | Validado por:                            | Validado por:                            |
|-------------------------------------------|------------------------------------------------|--------------------------------|------------------------------------------|------------------------------------------|
| +                                         | £                                              | 1715                           | 11:12                                    | (ATT)                                    |
| Jefe de Atención y Servicio al<br>Usuario | Supervisor de Análisis y Diseño<br>de Sistemas | Jefe de Desarrollo de Sistemas | Subdirector de Sistemas y<br>Estadística | Director de Informática y<br>Estadística |

.

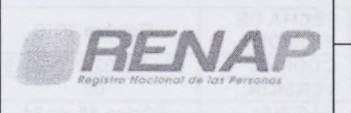

| DIRECCIÓN DE INFORMÁTICA Y ESTADÍSTICA | FECHA DE<br>EMISIÓN: | Octubre 2019      |
|----------------------------------------|----------------------|-------------------|
| MANUAL DE LISUARIO                     | CÓDIGO:              | MU-PS-02-006-2019 |
| CODIEDNO ELECTRÓNICO DODTAL COCIAL     | VERSIÓN:             | 02                |
| GOBIERNO ELECTRONICO - PORTAL SOCIAL   | PÁGINA:              | Página 17 de 24   |

Si al dar click en "Subir Archivo", si el archivo seleccionado no tiene el formato del tipo de consulta el sistema mostrará un mensaje:

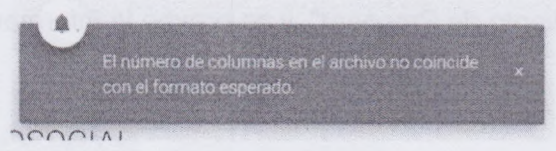

Al subir el archivo correcto el sistema muestra un mensaje:

(1)

Se visualiza un resumen del archivo de consulta y verificación que acaba de cargar:

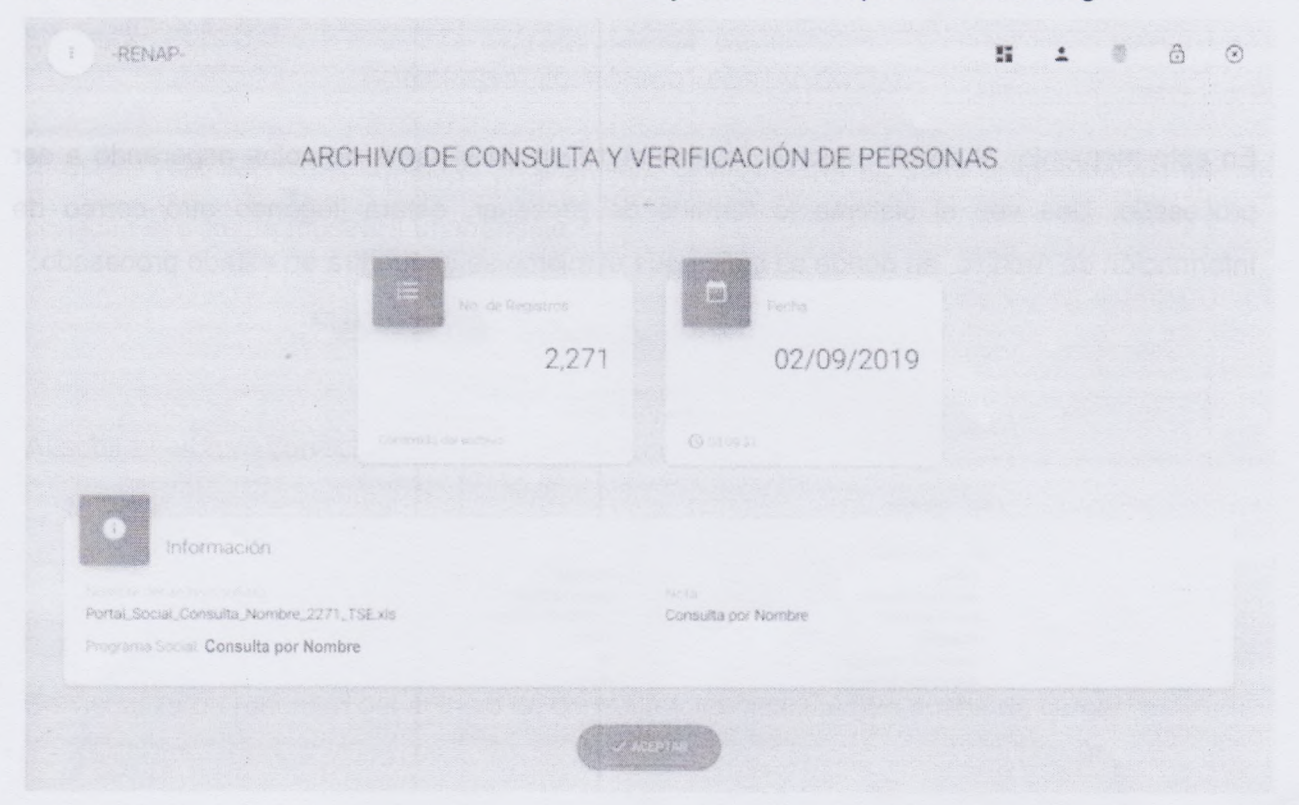

| Revisado y validado por:       | Revisado y validado por:        | Validado por:                  | Validado por:             | Validado por:             |
|--------------------------------|---------------------------------|--------------------------------|---------------------------|---------------------------|
| Jefe de Atención y Servicio al | Supervisor de Análisis y Diseño | Jefe de Desarrollo de Sistemas | Subdirector de Sistemas y | Director de Informática y |
| Usuario                        | de Sistemas                     |                                | Estadística               | Estadística               |

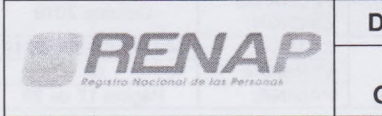

GOBIERNO ELECTRÓNICO

02

.

Al finalizar haga click en el botón "Aceptar" y se hará una redirección para mostrar el listado de archivos subidos.<sup>1</sup> Luego se envía al correo del usuario, la confirmación de archivo en donde el estado es "Pendiente de Procesar", y se provee la información del archivo que subió al sistema:

rchevo subido a través de la plataforma del Portal Social, se recibió correctamente y se encue esar. El elatema enviará una notificación automatica cuando el proceso de consultas finalice.

En este momento, el archivo subido se encuentra en un sistema de colas esperando a ser procesado. Una vez el sistema lo termine de procesar, estará llegando otro correo de

Información de Archivo, en donde se indica que el mismo se encuentra en estado procesado:

o de consulta de personas en el Portal Social, para descargar la información, vísite el sálo egob.renap.gob.gt

Detaile del archivo: Nombre del Archivo; Facha de Envió: Registros: Registros Encontrados: Registro Sin Resultado:

Oetalle del archivo: Estado Nombre del Archivo

Registros

Procesado. 49,965 Consulta por CUI TSE

GOBIERNO ELECTRONICO

<sup>1</sup> Función descrita en el inciso 6.5.2.2 de este manual.

| Revisado y validado por:                       | Revisado y validado por:                       | Validado por:                  | Validado por:                            | Validado por:                            |
|------------------------------------------------|------------------------------------------------|--------------------------------|------------------------------------------|------------------------------------------|
| /<br>Jefe de Atención y Servicio al<br>Usuario | Supervisor de Análisis y Diseño<br>de Sistemas | Jefe de Desarrollo de Sistemas | Subdirector de Sistemas y<br>Estadística | Director de Informática y<br>Estadística |

| SPEALAD                           | DIRECCIÓN DE INFORMÁTICA Y ESTADÍSTICA | FECHA DE<br>EMISIÓN: | Octubre 2019      |
|-----------------------------------|----------------------------------------|----------------------|-------------------|
| BENAP                             | MANUAL DE USUARIO                      | CÓDIGO:              | MU-PS-02-006-2019 |
| Registro Nacional de las Personas |                                        | VERSIÓN:             | 02                |
|                                   | GOBIERNO ELECTRONICO - PORTAL SOCIAL   | PÁGINA:              | Página 19 de 24   |

En el correo descrito anteriormente, muestra al usuario un resumen con el número de registros que contenía el archivo al momento de subirlo, el número de registros que se encontraron y el número de registro para los cuales no se obtuvieron resultados.

# 6.5.2.2. Listar Archivos

Jefe de Atención y Servicio al

Usuario

Supervisor de Análisis y Diseño

de Sistemas

Esta funcionalidad muestra todos los archivos que el usuario ha subido al sistema. Al hacer click en el menú "Listar Archivos" se muestra la siguiente pantalla:

| Filtros de búsqueda              |                                   |                                           |                      |                        |
|----------------------------------|-----------------------------------|-------------------------------------------|----------------------|------------------------|
| echa Inicio Fecha Fin            | Tipo de Consulta<br>Incluir todos | Estado<br>Incluir tod                     | Nota<br>os \$        |                        |
|                                  | Q BUSCAR                          | - Same                                    |                      |                        |
|                                  |                                   |                                           |                      |                        |
| Archivos de Consulta de Personas |                                   |                                           |                      |                        |
|                                  |                                   |                                           |                      |                        |
| Mostrar 10 \$ registros          |                                   |                                           |                      |                        |
| ACCIONES FECHA TIPO              | ENCONTRADOS                       | ESTADO                                    | NOTA                 | PROGRAMA SOCIAL        |
| 02/09/2019 CONSULTA POR CUI      | 0                                 | SUBIDO<br>0/50000<br>0% completado        | CONSULTA POR CUI TSE | CONSULTA POR CUI       |
| 02/09/2019 CONSULTA POR NOMBR    | ES 5                              | PROCESADO<br>2271/2271<br>150% completado | CONSULTA POR NOMBRE  |                        |
| Mostrando 1 al 2 de 2 registros  |                                   |                                           | PRIMERO ANT          | TERIOR O SIGUIENTE ULT |
|                                  |                                   |                                           |                      |                        |
|                                  |                                   |                                           |                      |                        |
|                                  |                                   |                                           |                      |                        |
|                                  |                                   |                                           |                      |                        |

Jefe de Desarrollo de Sistemas

Subdirector de Sistemas y

Estadística

Director de Informática y

Estadística

.

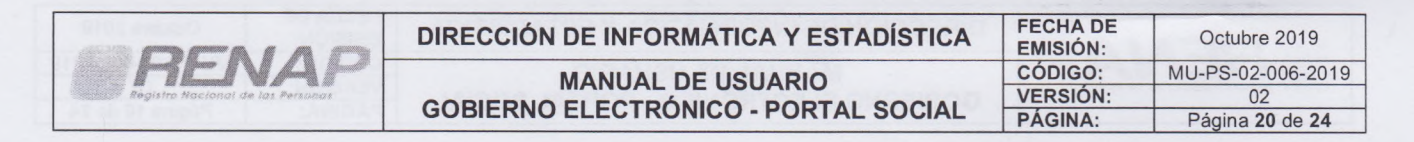

En la primera sección de la pantalla se muestra un filtro de búsqueda. Para limpiar los campos

del filtro de búsqueda haga click en el botón y se eliminarán los datos.

Seleccione la información en los campos correspondientes y haga click en buscar, los resultados se mostrarán en la sección inferior:

| estrar 10 | \$ registros |                  |             |                                               |                      | Buscar           |
|-----------|--------------|------------------|-------------|-----------------------------------------------|----------------------|------------------|
| ACCIONES  | FECHA        | TIPO             | ENCONTRADOS | ESTADO                                        | NOTA                 | PROGRAMA SOCIAL  |
| 0         | 02/09/2019   | CONSULTA POR CUI | 12          | EN PROCESO<br>6452/50000<br>12 90% completado | CONSULTA POR CUI TSE | CONSULTA POR CUI |

Para cada archivo se puede realizar la siguiente acción:

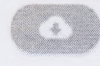

**Descargar Archivo Procesado:** Esta función permite descargar el archivo de consulta de personas.

| Revisado y validado por:                  | Revisado y validado por:                       | Validado por:                  | Validado por:                            | Validado por:                            |
|-------------------------------------------|------------------------------------------------|--------------------------------|------------------------------------------|------------------------------------------|
| +                                         | Å                                              | 17:1-3                         | (1+)mg                                   | (HH)                                     |
| Jefe de Atención y Servicio al<br>Usuario | Supervisor de Análisis y Diseño<br>de Sistemas | Jefe de Desarrollo de Sistemas | Subdirector de Sistemas y<br>Estadística | Director de Informática y<br>Estadística |

|                                   | DIRECCIÓN DE INFORMÁTICA Y ESTADÍSTICA | FECHA DE<br>EMISIÓN: | Octubre 2019                        |
|-----------------------------------|----------------------------------------|----------------------|-------------------------------------|
| RENAP                             | MANUAL DE USUARIO                      | CÓDIGO:              | MU-PS-02-006-2019                   |
| Registro Nacional de las Personas | GOBIERNO ELECTRÓNICO - PORTAL SOCIAL   | VERSION:<br>PÁGINA:  | 02<br>Página <b>21</b> de <b>24</b> |
|                                   |                                        |                      |                                     |
|                                   | 02/09/2019                             |                      |                                     |
|                                   | xis                                    |                      |                                     |
|                                   | u T                                    |                      |                                     |
|                                   | ison                                   |                      |                                     |

csv encontrados

csv no encontrados

La descarga del archivo podría demorar varios minutos dependiendo de la conexión a internet con la que cuenta el dispositivo donde se realiza la descarga. Por ello, al momento de dar click en el botón para descargar el archivo muestra un mensaje en pantalla, en la cual se espera una confirmación:

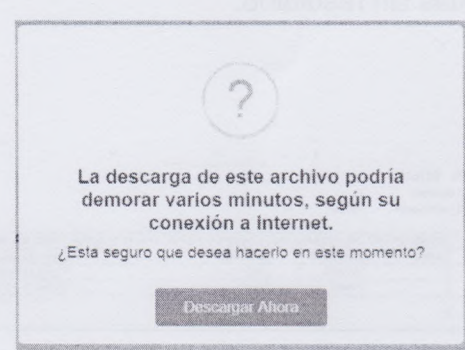

Si se confirma la descarga del archivo, el sistema mostrará que se encuentra procesando no salga de la pantalla hasta que el archivo se descargue.

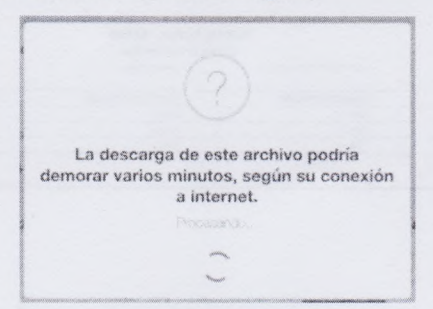

Al momento de finalizar el proceso de generación de archivo se iniciará la descarga mostrando el siguiente mensaje:

| Revisado y validado por:                  | Revisado y validado por:                       | Validado por:                  | Validado por:                            | Validado por:                            |
|-------------------------------------------|------------------------------------------------|--------------------------------|------------------------------------------|------------------------------------------|
| t                                         | - £                                            | 11:3                           | 111-3                                    | (HT)                                     |
| Jefe de Atención y Servicio al<br>Usuario | Supervisor de Análisis y Diseño<br>de Sistemas | Jefe de Desarrollo de Sistemas | Subdirector de Sistemas y<br>Estadística | Director de Informática y<br>Estadística |

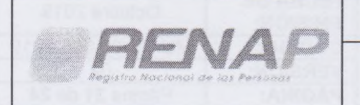

| DIRECCIÓN DE INFORMÁTICA Y ESTADÍSTICA | FECHA DE<br>EMISIÓN: | Octubre 2019      |
|----------------------------------------|----------------------|-------------------|
| MANUAL DE LISUARIO                     | CÓDIGO:              | MU-PS-02-006-2019 |
| CORIERNO ELECTRÓNICO RORTAL SOCIAL     | VERSIÓN:             | 02                |
| GOBIERNO ELECTRONICO - PORTAL SOCIAL   | PÁGINA:              | Página 22 de 24   |

Guarde el archivo en su dispositivo, esta configuración puede ser automática desde su navegador de internet.

#### RENAP-PORTAL.....

El archivo descargado será dividido en dos hojas una para mostrar las validaciones encontradas y otra para mostrar las consultas sin resultado.

### Validaciones Encontradas:

| A   | RENAP                    | c                    | D<br>PORTAL SOCIAL<br>CONSULTA POR | E<br>L - RENAP<br>NOMBRE | f               | 6                | н               | 1                   | ,         | K               | ι                 | м         |
|-----|--------------------------|----------------------|------------------------------------|--------------------------|-----------------|------------------|-----------------|---------------------|-----------|-----------------|-------------------|-----------|
|     |                          | Fecha de Generación: | 02/09/2019 03:09:22                | Institución:             | RENAP           |                  |                 |                     |           |                 |                   |           |
| No. | cui                      | PRIMER NOMBRE        | SEGUNDO NOM BRE                    | TERCER NOMBRE            | PRIMER APELLIDO | SEGUNDO APELLIDO | APELLIDO CASADA | FECHA NACIMIENTO    | DEFUNCION | FECHA DEFUNCION | FECHA INSCRIPCION | REFERENCI |
| 1   | 1234567890101            | JUAN                 | 3205                               | MARIO                    | SALGUERO        | GONZALEZ         |                 | 1995-10-30 00.00.00 | NO        |                 |                   |           |
| 2   | 1234567891234            | PEDRO                |                                    |                          | SANTOS          | LOU              |                 | 1955-11-02 00:00:00 | NO        |                 |                   |           |
|     | Persona Sin CUI Asignado | DANY                 | ANORES                             |                          | LOPEZ           | TOU              |                 | 2004 07.13 00-00-00 | NO        |                 |                   |           |

### Sin Resultado

| Dist.  | JENIAD        |                     | 0007                |                   |                     |                               | n         |
|--------|---------------|---------------------|---------------------|-------------------|---------------------|-------------------------------|-----------|
| 389 E. | 22-25         |                     | PORT                | AL SOCIAL - RENAP |                     |                               |           |
|        |               |                     | COM                 | SULTA POR NOMBRE  |                     |                               |           |
|        |               | Fecha de Generación | 02/09/2019 03:09:22 | Institución       | RENAP               |                               |           |
| No.    | PRIMER NOMBRE | SEGUNDO NOMBRE      | PRIMER APELLIDO     | SEGUNDO APELLIDO  | FECHA DE NACIMIENTO | OBSERVACIONES                 | REFERENCI |
|        | 1 Pepito      | iuan.               | Piéres              | Perez             | 1992-04-29          | No se encontraron resultados. | -         |
|        | 2 Juan        | lasé                | López               | López             | 1997-05-25          | No se encontraron resultados. |           |
|        | 3 Maria       | Ana                 | Places              | Des               | 2004-08-02          | No se pro ontrator regultados |           |

| Revisado y validado por:                  | Revisado y validado por:                       | Validado por:                  | Validado por:                            | Validado por:                            |
|-------------------------------------------|------------------------------------------------|--------------------------------|------------------------------------------|------------------------------------------|
| +.                                        |                                                | 171:3                          | 141.7                                    | Gut                                      |
| Jefe de Atención y Servicio al<br>Usuario | Supervisor de Análisis y Diseño<br>de Sistemas | Jefe de Desarrollo de Sistemas | Subdirector de Sistemas y<br>Estadística | Director de Informática y<br>Estadística |

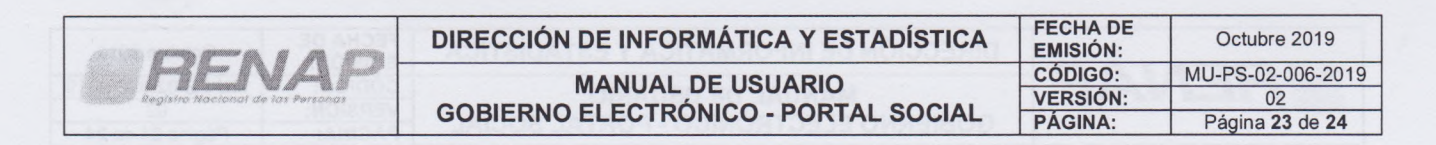

#### 6.5.3. Recuperación de Contraseña

Si el usuario no recuerda la contraseña para utilizar el Sistema de Gobierno Electrónico -EGOBpuede solicitar una nueva. Se debe dirigir a la ruta **https://egob.renap.gob.gt**, donde se muestra la siguiente pantalla:

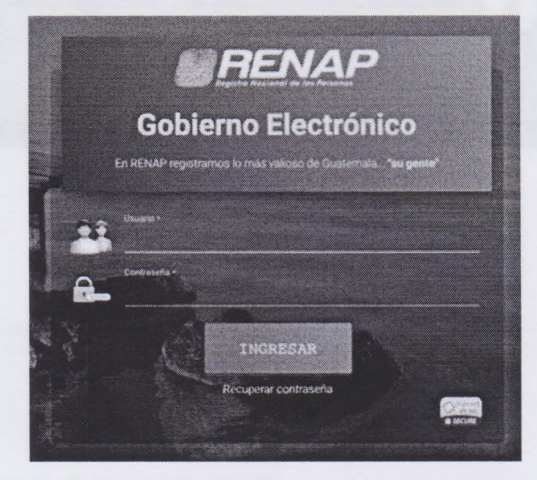

Al dar click en "Recuperar contraseña", se mostrará el siguiente formulario:

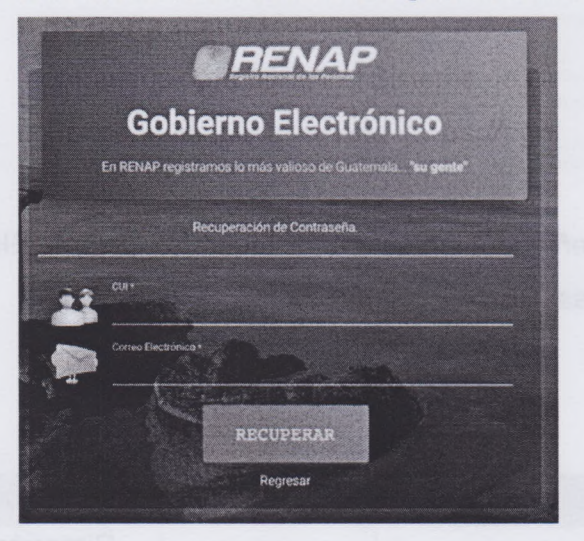

Los datos requeridos para solicitar una nueva contraseña son CUI y Correo electrónico registrado para dicho usuario. Una vez ingresados los datos, al dar click en el botón "Recuperar",

| evisado y validado por:                   | Revisado y validado por:                       | Validado por:                  | Validado por:                            | Validado por:                            |
|-------------------------------------------|------------------------------------------------|--------------------------------|------------------------------------------|------------------------------------------|
| F                                         | <u></u>                                        | 14:3                           | 11.23                                    |                                          |
| Jefe de Atención y Servicio al<br>Usuario | Supervisor de Análisis y Diseño<br>de Sistemas | Jefe de Desarrollo de Sistemas | Subdirector de Sistemas y<br>Estadística | Director de Informática y<br>Estadística |

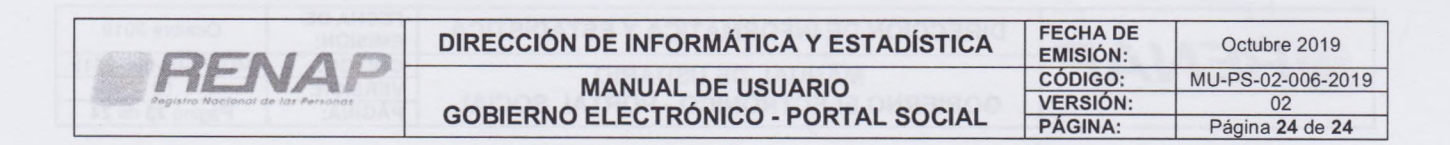

el sistema realiza la validación de los datos. Si los datos son correctos, se envía la nueva contraseña al correo electrónico del usuario y se muestra una notificación en pantalla.

| Su con<br>correo                                                     | traseña lue actualizada y enviada a su x                                                                                                    |  |  |
|----------------------------------------------------------------------|----------------------------------------------------------------------------------------------------|--|--|
|                                                                      |                                                                                                    |  |  |
| 12                                                                   | Gobierno Electrónico<br>Proceso de creación de usuario                                                                                            |  |  |
| El Registro Nacional de las Pe<br>exclusivo y bajo la responsabi     | rsonas -Renap-, le otorga las siguientes credenciales para uso<br>lidad de su persona en el portal Gobierno Electrónico:                          |  |  |
| Información del Representan                                          | te                                                                                                    |  |  |
| Nombre:                                                              | Maria Juana González Pérez                                                                                                    |  |  |
| CUI                                                                  | 1234567890101                                                                                                    |  |  |
| Correo                                                               | mgonzales@renap.gob.gt                                                                                                    |  |  |
| Información del Usuario                                              |                                                                                                    |  |  |
| Usuario:                                                             | 216                                                                                                    |  |  |
| Contraseña:                                                          | VbAMCiKA                                                                                                    |  |  |
| Dirección de la aplicación:                                          |                                                                                                    |  |  |
| Nota emitida por el Registro Na<br>eservicios@renap.gob.gt o dirigir | cional de las Personas RENAF. Para innyor información puede escribir a<br>se a las oficinas centrales ubicadas en Calzada Roosevelt 13-46 zona 7, |  |  |

Utilice la nueva contraseña para ingresar al Sistema de Gobierno Electrónico del Registro Nacional de las Personas -RENAP-.

### **CONTROL DE VERSIONES**

| Versión     | Fecha                                                     | No. Folios | Unidades involucradas                     |  |  |
|-------------|-----------------------------------------------------------|------------|-------------------------------------------|--|--|
| 02          | Octubre 2019                                              | 24         | Dirección de Informática y<br>Estadística |  |  |
| Descripción | Manual de Usuario<br>Gobierno Electrónico – Portal Social |            |                                           |  |  |

| Revisado y validado por:                  | Revisado y validado por:                       | Validado por:                  | Validado por:                            | Validado por:                            |
|-------------------------------------------|------------------------------------------------|--------------------------------|------------------------------------------|------------------------------------------|
| 4                                         | - Denne                                        |                                | ATT:17                                   |                                          |
| Jefe de Atención y Servicio al<br>Usuario | Supervisor de Análisis y Diseño<br>de Sistemas | Jefe de Desarrollo de Sistemas | Subdirector de Sistemas y<br>Estadística | Director de Informática y<br>Estadística |